# WISENET NVR Quick Reference Guide

Note: Advanced features must be configured separately

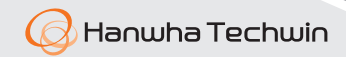

#### Contents

| 01 | NVR Ports            |                                            | 2   |
|----|----------------------|--------------------------------------------|-----|
| 02 | NVR Setup            |                                            |     |
|    | 2.1                  | Initial NVR Setup – Using the Setup Wizard | 4   |
|    | 2.2                  | Camera Registration                        | 5   |
|    | 2.3                  | User                                       | б   |
|    | 2.4                  | Camera Registration (Setup Wizard)         | 7-8 |
|    | 2.5                  | Camera Setup                               | 9   |
|    | 2.6                  | Channel Setup                              | 10  |
|    | 2.7                  | Recording Schedule                         | 11  |
|    | 2.8                  | Recording Setup                            | 12  |
|    | 2.9                  | Event Setup                                | 13  |
|    | 2.10                 | Live Streaming                             | 14  |
|    | 2.11                 | Network - P2P                              | 15  |
|    | 2.12                 | Network - Remote Access                    | 16  |
|    | 2.13                 | Wisenet Mobile App                         | 17  |
|    | 2.14                 | Smart Viewer                               | 18  |
| 03 | <b>NVR Live View</b> |                                            |     |
|    | 3.1                  | NVR Webpage                                | 20  |
|    | 3.2                  | Smart Viewer                               | 21  |
|    | 3.3                  | Wisenet Mobile App                         | 22  |
| 04 | NVR Playback         |                                            |     |
|    | 3.1                  | NVR Webpage                                | 24  |
|    | 3.2                  | Smart Viewer                               | 25  |
|    | 3.3                  | Wisenet Mobile App                         | 26  |
|    |                      |                                            |     |

#### **NVR Ports**

PRN-4011

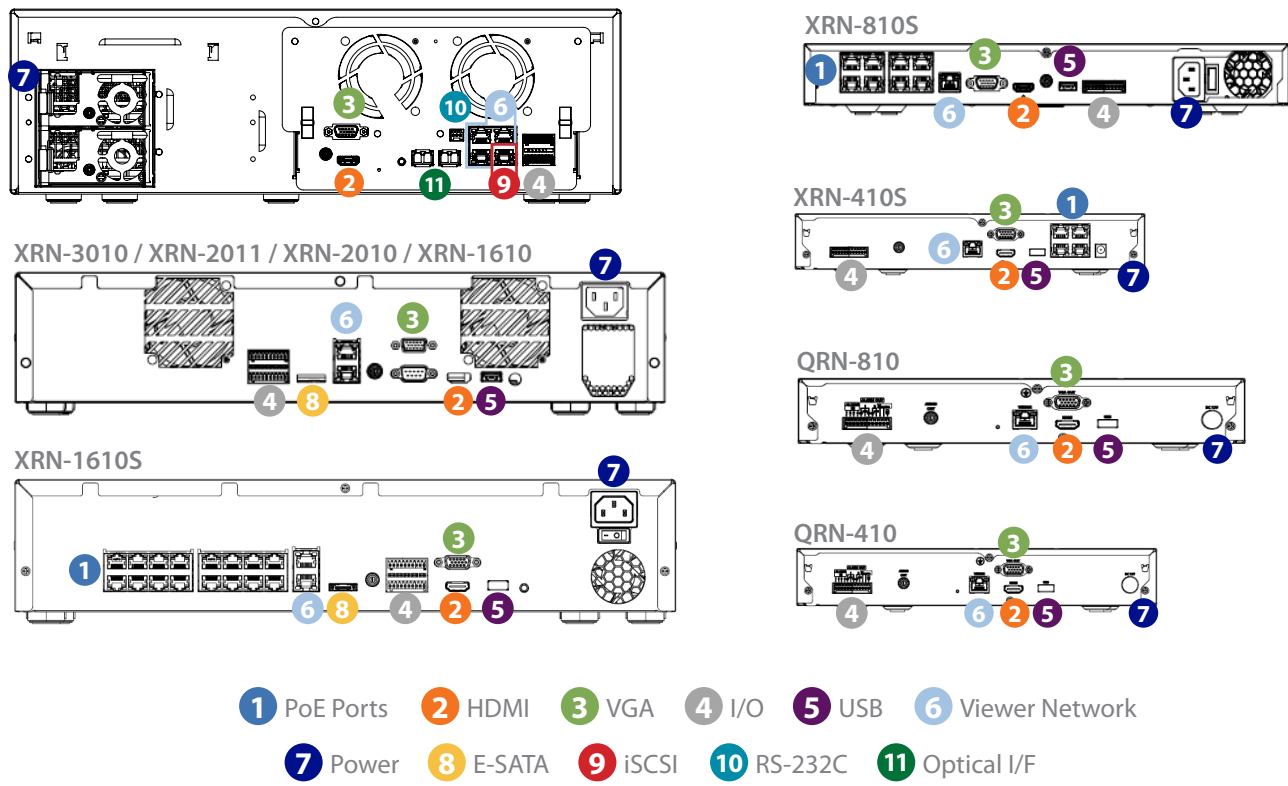

### **NVR** Setup

#### 1. Initial NVR Setup – Using the Setup Wizard

Initial setup process for the NVR utilizing the Setup Wizard. A monitor and mouse must be connected to the NVR to perform this initial configuration with the Setup Wizard.

| 01 Select language                                                                                                    | 02 Set password                                                                                                    |
|----------------------------------------------------------------------------------------------------|----------------------------------------------------------------------------------------------------|
| Install Wizard                                                                                                    | Install Wizard                                                                                                    |
| 1. (Language) 2. (ID/PW) > 3. (Network) > 4. (Date/Time)                                                                                                    | 1. (Language) 2. (ID/PW) 3. (Network) > 4. (Date/Time)                                                                                                    |
| Select a language to use.                                                                                                    | Use a combination of alphabets and numbers with eight or more letters.                                                                                                    |
| ● English       ● polski       ● 'nu;         ● Français       ● 日本語       ● Română         ● Deutsch       ● Nederlands       • srpski         ● Equadol       ● Português       ● hrvatski         ● Italiano       ● Túrkçe       ● Magyar         ● 中文       ● Čeština       ● ∂ðnywcá         ● Pyccosná       ● Dansk       ● soumi         ● 전국       ● Svenska       ● Norsk | ID     New Password     Confirm Password     Is the password of camera factory reset state?     Is the password to register the camera.     Password     View password                                                                                                    |
| Prev Next Exit                                                                                                    | Prev Next Exit                                                                                                    |
| 03 Configure network                                                                                                    | 04 Set time and date                                                                                                    |
| Install Wizard                                                                                                    | Install Wizard                                                                                                    |
| 1. (Language) 2. (ID/PW) 3. (Network) 4. (Date/Time)                                                                                                    | 1. (Language) 2. (ID/PW) 3. (Network) 4. (Date/Time)                                                                                                    |
| Check the port in the back and set it properly.<br>If you use the basic setting, you can press Next now.                                                                                                    | Set the time information.                                                                                                    |
| DHCP Server     Run     Setup     Stop     An IP is automatically assigned to the camera when the DHCP server is set to Run.     Network 1 (Camera)     Setup     192.168.1.200     Network 2 (All)     Setup     192.168.2.200                                                                                                    | Date     20     2017-50-36     VYYY MK-60     *      Time     20236     2014     2014     0      Off     Off |
| Prev Next Exit                                                                                                    | Prev Next Exit                                                                                                    |

#### 2. Camera Registration

The NVR will scan the network and register all cameras found on the network.

#### Auto Camera Registration

|    | Camera Register                                                                                                    |
|----|----------------------------------------------------------------------------------------------------|
|    | The number of camera registered is 8.<br>Recording profile's framerate is changed to 30fps.<br>[Expected recording days : About 0 days]<br>Will you apply settings? |
|    | OK Manual Setting                                                                                                    |
|    |                                                                                                    |
| 01 | The searched camera(s) will automatically be registered and the initial recording retention time (number of days)                                                   |

|          | 25 30<br>● High (fps) |
|----------|-----------------------|
|          |                       |
| OK Cance | el                    |
|          |                       |

02 If you choose <Manual Setting> You can adjust the recording frame rate yet increase your retention capacity (number of days).

will be displayed.

#### 3. User

How to setup user groups and assign permissions.

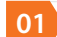

02

Type in the NVR IP address assigned during the initial setup wizard in a web browser

When login page appears, enter the admin account credential that was assigned during the initial setup wizard

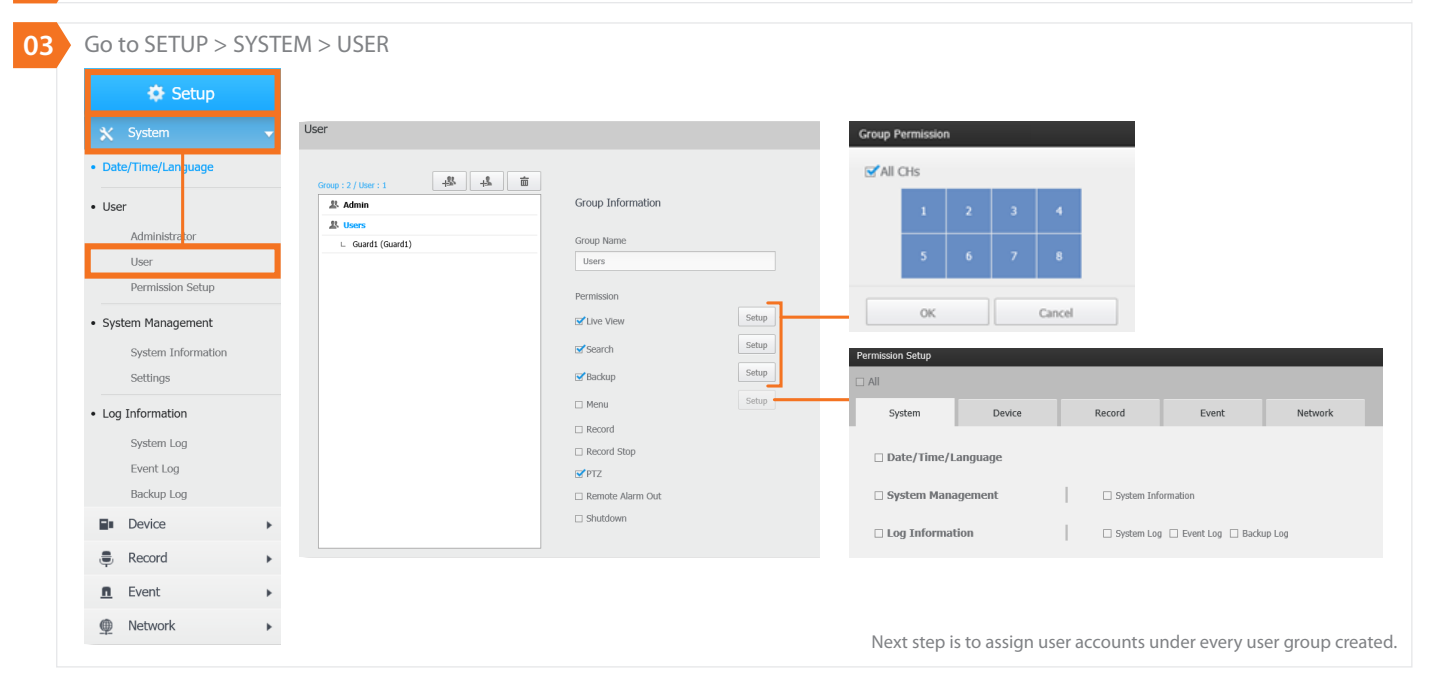

#### 4. Camera Registration

How to add cameras to the NVR if not setup during initial NVR setup (Setup Wizard).

| 01 Go to SETUP > DEVICE ><br>CAMERA REGISTRATION | 02 Click on Auto to search the network for IP cameras                                                                                                    | 04 Click CONNECTION TEST then OK                                     |
|--------------------------------------------------|----------------------------------------------------------------------------------------------------|----------------------------------------------------------------------|
| Device 🗸                                         | Oli-         Preserve         Preserve         Preserve         Data Size           1         Preserve         Sa4902446         192/268-60.335         Convected         6.7 (Spg) (0.6 %)           2         Preserve         Sa4902446         9.80 (9.0 %)         192/268-60.335         Convected         6.7 (Spg) (0.6 %)                                                                                                    |                                                                      |
| Camera                                           | a         prevent         average         prevent         average         constraints         constraints <thconstraints< th="">         constraints         constraints         <thcm <thcmatraway<="" th=""> <thcmatraway<< td=""><td></td></thcmatraway<<></thcm></thconstraints<>                                                                                                    |                                                                      |
| Cam Registration                                 | 0         Direction         Secondary         Secondary         Constant and<br>Secondary         Constant and<br>Secondary <thcond< td=""><td>Optional: To assign camera IP</td></thcond<> | Optional: To assign camera IP                                        |
| Camera Setup<br>Camera Pacsword                  | /         // HOUND         SHE UNIX         PHI = HE INIX         150,338.06,211         CARRENT M         // TOB(1/c) /h           8         /houses         SHE UNIX         PHID = HE 0000R         1352,338.06,222         Cannected         1.2 PHOs(1/2 h)                                                                                                    | addresses if DHCP is turned off                                      |
| Live Setup                                       |                                                                                                    | Assian IP                                                            |
| Channel Setup                                    | Enterthe commence and accounted                                                                                                    | Contra an IO subservation (b. (O) (CO)                               |
| Storage Device                                   | 03 Enter the user name and password                                                                                                    | Gets an IP automatically. (DRCP)     Assign the following IP address |
| Device/Format                                    | for the selected cameras                                                                                                    | MAC Address                                                          |
| ISCSI                                            | Add Automatically                                                                                                    | 00:09:18:30:9d:6e                                                    |
| HDD Alarm                                        | Auto Manual                                                                                                    | IP Address                                                           |
| Monitor                                          |                                                                                                    | 192 . 168 . 60 . 183                                                 |
| • Toxt                                           |                                                                                                    | Subnet Mask                                                          |
| • TEAL                                           |                                                                                                    | 255 . 255 . 255 . 0                                                  |
| Device                                           | Number of Registered Channels : 8 / Detected Cameras : 23 🙆                                                                                                    | Gateway                                                              |
| E Decord                                         | Model IP Address MAC Port HTTP Port Network Connection                                                                                                    | 192 . 168 . 60 . 1                                                   |
| E Record                                         | SNH-P6410B 192.168.60.107 00:16:6c:82:66:ba 4520 80 2                                                                                                    | Device Port                                                          |
| <u>∎</u> Event ►                                 | SN2-6320         192.168.60.171         00:16-6c:9d:90:34         4520         80         2           PW/-9080R         192.168.60.177         00:16-6c:9d:70:87         4520         80         2                                                                                                    | 4520                                                                 |
| Metwork                                          | SND-7084 192.168.60.179 00:16:6c:85:b7:ac 4520 80 2                                                                                                    | HTTP Port                                                            |
|                                                  | PNM-902W         192.168.60.182         00:16:6cbc:84:89         4520         80         2         Registered           SNB-6004         192.168.60.183         00:0918:30:90:66         4520         80         2                                                                                                    | 80                                                                   |
|                                                  | XND-6680RV         192.168.60.185         00:16:6c:f9:20:5e         4520         80         2         Registered                                                                                                    | Password                                                             |
|                                                  | ID/PW Connection Test Assign IP                                                                                                    | ······                                                               |
|                                                  | OK Cancel                                                                                                    | OK Cancel                                                            |

#### 4. Camera Registration Cont.

How to add cameras to the NVR if not setup during initial NVR setup (Setup Wizard).

|     |         |          |             |              | Total: 22.0 Mbps / 11.8 % | Auto Manual Belete |
|-----|---------|----------|-------------|--------------|---------------------------|--------------------|
| CH▲ | Preview | Protocol | Model       | IP Address   | Connection                | Data Rate          |
| 1   | Preview | SAMSUNG  | SAMSUNG CAM | 192.168.1.10 | Error 01                  | 0.0 Mbps (0.0 %)   |
| 2   | Preview | SAMSUNG  | PNP-9200RH  | 10.1.10.172  | Connected                 | 3.5 Mbps (1.9 %)   |
| 3   | Preview | SAMSUNG  | SAMSUNG CAM | 10.1.10.151  | Error 01                  | 0.0 Mbps (0.0 %)   |
| 4   | Preview | SAMSUNG  | SAMSUNG CAM | 10.1.10.164  | Error 01                  | 0.0 Mbps (0.0 %)   |
| 5   | Preview | SAMSUNG  | PNF-9010R   | 10.1.10.239  | Error 01                  | 0.0 Mbps (0.0 %)   |
| 6   | Preview | SAMSUNG  | SNB-5003    | 10.1.10.121  | Connected                 | 1.0 Mbps (0.5 %)   |
| 7   | Preview | SAMSUNG  | SAMSUNG CAM | 10.1.10.163  | Error 01                  | 0.0 Mbps (0.0 %)   |
| 8   | Preview | SAMSUNG  | QNV-6020R   | 10.1.10.166  | Connected                 | 3.5 Mbps (1.9 %)   |
| 9   | Preview | SAMSUNG  | QNO-6020R   | 10.1.10.131  | Connected                 | 0.4 Mbps (0.2 %)   |
| 10  | Preview | SAMSUNG  | SNB-6004    | 10.1.10.158  | Connected                 | 0.2 Mbps (0.1 %)   |
| 11  | Preview | SAMSUNG  | SNB-6004    | 10.1.10.155  | Connected                 | 2.8 Mbps (1.5 %)   |
| 12  | Preview | SAMSUNG  | SNB-6004    | 10.1.10.157  | Connected                 | 3.4 Mbps (1.8 %)   |
| 13  | Preview | SAMSUNG  | SNB-6005    | 10.1.10.120  | Connected                 | 2.1 Mbps (1.1 %)   |
| 14  | Preview | SAMSUNG  | SNB-8000    | 10.1.10.159  | Connected                 | 2.9 Mbps (1.6 %)   |
| 15  | Preview | SAMSUNG  | XNV-8080R   | 10.1.10.148  | Connected                 | 2.2 Mbps (1.2 %)   |
| 16  |         |          |             |              |                           |                    |

| Optional: Man | ual camera registration  |
|---------------|--------------------------|
| Add Manually  |                          |
| Auto          | Manual                   |
| СН            | 8                        |
| Protocol      | ● SAMSUNG ○ ONVIF ○ RTSP |
| Model         | Unknown                  |
| Address Type  | Unknown                  |
| IP Address    |                          |
| Device Port   | (Max.65535)              |
| HTTP Port     | (Max.65535)              |
| ID            |                          |
| Password      |                          |
|               |                          |

#### 5. Camera Setup

Adding, deleting and editing profiles on the cameras and configuring common camera attributes (i.e. WDR, BLC, D/N).

|                   | СН  | 2 🔻                                |                        |             |        |            |     |                 |         | + 1              |  |
|-------------------|-----|------------------------------------|------------------------|-------------|--------|------------|-----|-----------------|---------|------------------|--|
| 🍄 Setup           |     |                                    |                        |             |        |            |     | Bitrate Control |         |                  |  |
| X System          |     | Profil                             | e Codec                | : Resoluti  | on     | Frame Rate |     | Туре            | Bitrate | Bitrate Range    |  |
| X System P        |     | MJPE                               | G MJPEG                | 3840X2160   | ~      | 1 🗸        |     | -               | 6144    | 4096 ~ 6144 Kbp  |  |
| Device 👻          |     | H.264                              | H.264                  | 3840X2160   | ~      | 30 🗸       | VBR | ~               | 4096    | 2560 ~ 30720 Kbj |  |
| • Camera          |     | H.265                              | 5 H.265                | 3840X2160   | ~      | 30 🗸       | VBR | ~               | 8192    | 2048 ~ 30720 Kbj |  |
| Cam Perioditation |     | OmniV4I1H                          | 264S1 H.264            | 3840X2160   | $\sim$ | 30 🗸       | VBR | ~               | 4096    | 2560 ~ 30720 Kbp |  |
| Canni Keyishaton  |     | OmniV4I1J                          | PEGS1 MJPEG            | 320X240     | ~      | 3 🗸        |     | -               | 2048    | 256 ~ 15360 Kbp  |  |
| Camera Secup      |     | OmniV4I1H                          | 264S2 H.264            | 3840X2160   | ~      | 30 🗸       | VBR | ~               | 12288   | 2560 ~ 30720 Kbj |  |
| Camera Password   |     | OmniV4C1                           | Audio H.264            | 320X240     | ~      | 1 🗸        | VBR | ~               | 12288   | 256 ~ 30720 Kbp  |  |
| Live Setup        |     | Live4N                             | /R H.264               | 800X600     | ~      | 30 🗸       | VBR | ~               | 1024    | 512 ~ 30720 Kbp  |  |
| Channel Setup     |     | MOBIL                              | E MJPEG                | 320X240     | ~      | 3          |     | -               | 2048    | 256 ~ 15360 Kbp  |  |
| Storage Device    | Set | up Camera v                        | vebsite Dewarping Setu | qu          |        |            |     |                 |         |                  |  |
| Device/Format     |     |                                    |                        |             |        |            |     |                 |         |                  |  |
| iscsi             |     |                                    | Optional               | Fisheye dev | /arpi  | ing option | S   |                 |         |                  |  |
| HDD Alarm         |     |                                    |                        |             |        |            |     |                 |         |                  |  |
|                   |     | Optional: Bring the camera webpage |                        |             |        |            |     |                 |         |                  |  |
| Monitor           |     |                                    |                        |             |        |            |     |                 |         |                  |  |
| • Text            | Ор  | tional: Ac                         | lvanced camer          | a setup     |        |            |     |                 |         |                  |  |
| Device            |     |                                    |                        |             |        |            |     |                 |         |                  |  |
| Event             |     |                                    |                        |             |        |            |     |                 |         |                  |  |
|                   |     |                                    |                        |             |        |            |     |                 |         |                  |  |
| Record            |     |                                    |                        |             |        |            |     |                 |         |                  |  |

#### 6. Channel Setup

Renaming camera titles.

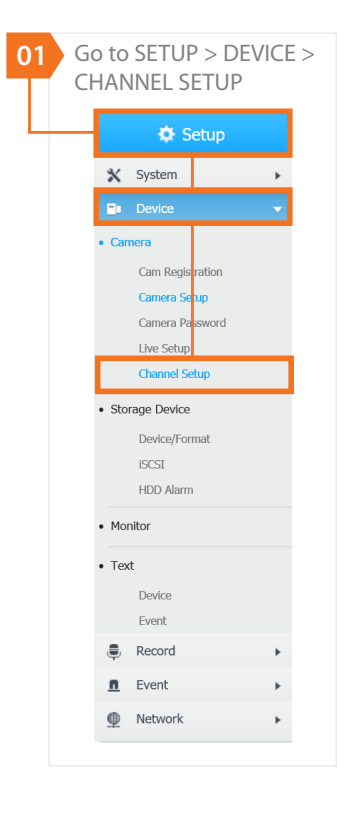

| 2 Ed | dit the chan | nel name |         |               |            |
|------|--------------|----------|---------|---------------|------------|
| Cł   | hannel Setup |          |         |               |            |
|      |              |          |         |               |            |
|      |              |          |         |               |            |
|      |              |          |         | Ap            | oply to CH |
|      | CH≜          | Video►   | Audio > | Camera Name   |            |
|      | 1            | ON       | OFF     | 01 Front Door |            |
|      | 2            | ON       | OFF     | CAM 02        |            |
|      | 3            | ON       | OFF     | CAM 03        |            |
|      | 4            | ON       | OFF     | CAM 04        |            |
|      | 5            | ON       | OFF     | CAM 05        |            |
|      | 6            | ON       | OFF     | CAM 06        |            |
|      | 7            | ON       | OFF     | CAM 07        |            |
|      |              | 01       | 055     | C111.00       |            |

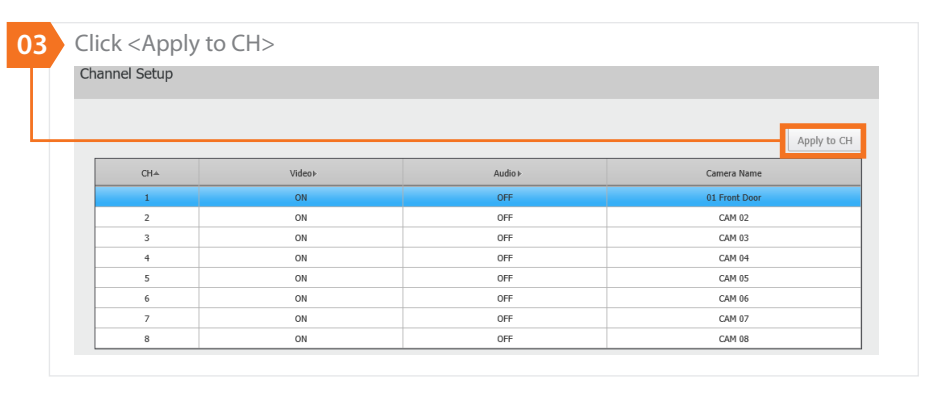

#### 7. Recording Schedule

How to set recording schedule.

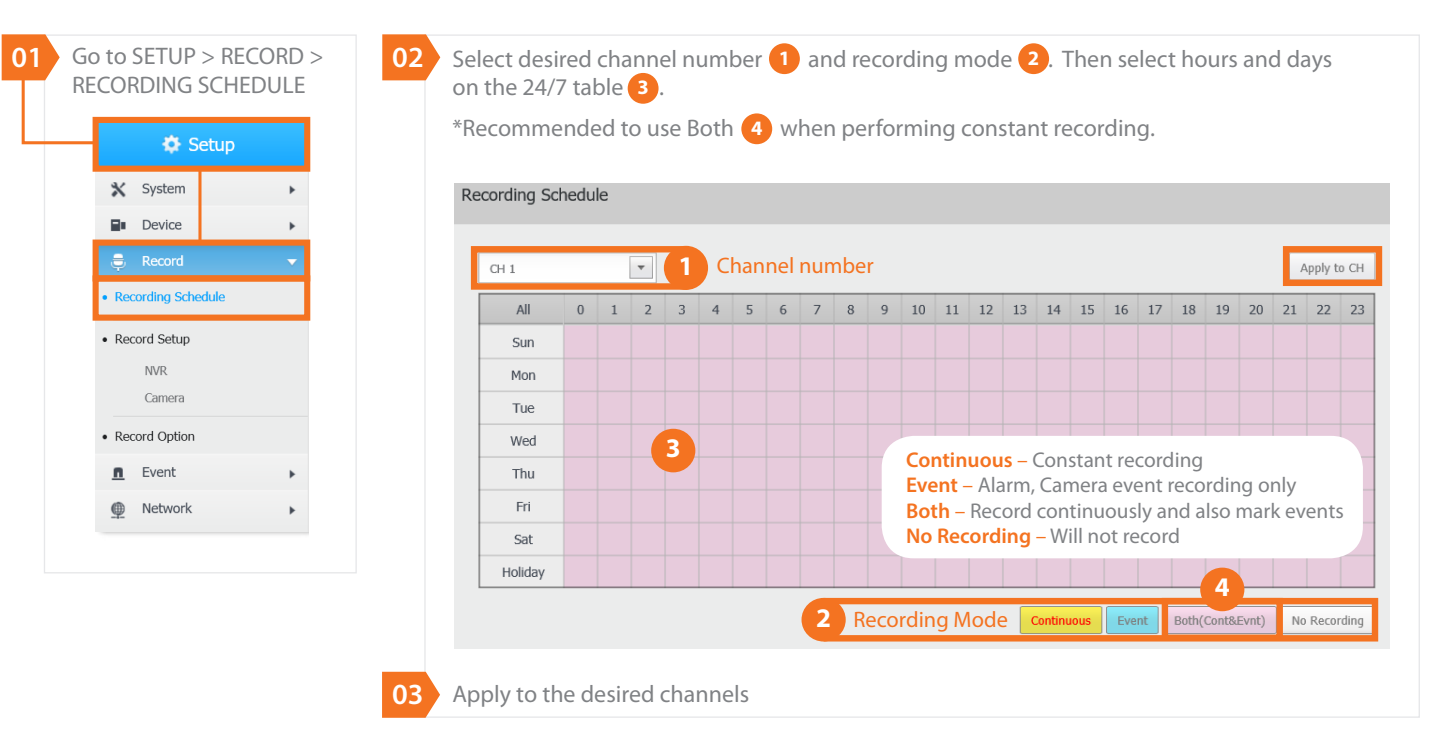

#### 8. Recording Setup

How to set frame rate recording on continuous and event and how to select recording profile from camera.

| 01 | Go to SETUP > RECORD >                 | 02a | From NV       | /R                 |                |                             |             |           |              |             |             |                         |
|----|----------------------------------------|-----|---------------|--------------------|----------------|-----------------------------|-------------|-----------|--------------|-------------|-------------|-------------------------|
|    | RECORDING SETUP                        |     | NVR           |                    |                |                             |             |           |              |             |             |                         |
|    |                                        |     |               |                    |                |                             |             |           |              |             |             |                         |
|    | 🗢 Setup                                |     | Total Bitrate | (Limit/Max) : 96.0 | 0 / 100.0 Mbps | 0                           |             |           |              |             | Apply to CH |                         |
|    | 🗙 System 🕨                             |     | CH-           | Standard +         | Event⊧         | Fr                          | ame<br>KEY  | Limit     | Eve<br>Pre k | nt<br>Post> | Audio►      |                         |
|    |                                        |     | 1             | FULL               | FULL           | 0.7 M (29.0)                | 0.3 M (0.5) | 12.0 M    | 5 sec        | 30 sec      | OFF         |                         |
|    | Device F                               |     | 2             | FULL               | FULL           | 0.2 M (30.0)                | 0.1 M (0.1) | 12.0 M    | 5 sec        | 30 sec      | OFF         |                         |
|    |                                        |     | 3             | FULL               | FULL           | 7.6 M (30.0)                | 1.8 M (1.0) | 12.0 M    | 5 sec        | 30 sec      | OFF         | Pre/Post event          |
|    | e Record                               |     | 4             | FULL               | FULL           | 6.6 M (18.9)                | 1.9 M (1.0) | 12.0 M    | 5 sec        | 30 sec      | OFF         | recording time          |
|    | <ul> <li>Recording Schedule</li> </ul> |     | 6             | FULL               | FULL           | 1.4 M (7.0)<br>3.8 M (20.0) | 0.5 M (0.2) | 12.0 M    | 5 sec        | 30 sec      | OFF         | . eeo a                 |
|    |                                        |     | 7             | FULL               | FULL           | 7.6 M (24.6)                | 1.5 M (1.0) | 12.0 M    | 5 sec        | 30 sec      | OFF         |                         |
|    | Record Setup                           |     | 8             | FULL               | FULL           | -                           | -           | 12.0 M    | 5 sec        | 30 sec      | OFF         |                         |
|    | 11.00                                  |     | Era           | mo rato            | colocti        | 0.10                        | Ma          | v rocoro  | ling         |             |             |                         |
|    | INVK                                   |     | FId           | merate             | selection      | on                          | IVId        | x record  | iing         |             |             |                         |
|    | Camera                                 |     |               | in conti           | inuous         |                             | bandw       | /idth / c | hannel       |             |             |                         |
|    | Record Option                          |     | (Sta          | ndard)             | and Eve        | ent.                        |             |           |              |             |             |                         |
|    |                                        |     |               |                    |                |                             |             |           |              |             |             |                         |
|    | <u>∎</u> Event ►                       |     |               |                    |                |                             |             |           |              |             |             |                         |
|    | Network                                | 02b | From Ca       | mera               |                |                             |             |           |              |             |             |                         |
|    |                                        |     | Camera        |                    |                |                             |             |           |              |             |             |                         |
|    |                                        |     |               |                    |                |                             |             |           |              |             |             |                         |
|    |                                        |     | CH-           |                    | Pr             | ofile                       |             | Codec     | Resoluti     | on          | Frame Rate  |                         |
|    |                                        |     | 1             | H.264              |                |                             | ~           | H.264     | 1920X10      | 80          | 30fps       |                         |
|    |                                        |     | 2             | H.264              |                |                             | ~           | H.264     | 4096X18      | 00          | 30fps       | Select the profile from |
|    |                                        |     | 3             | H.264              |                |                             | ~           | H.264     | 3840X21      | 60          | 30fps       | the camera that the     |
|    |                                        |     | 4             | SourceH26          | 4              |                             | ×           | H.264     | 2592X19      | 44          | 20fps       | NIVP will record        |
|    |                                        |     | 6             | H.264              |                |                             | ~           | H.264     | 2592X15      | 20          | 20fps       |                         |
|    |                                        |     | 7             | FisheyeVie         | w              |                             | <b>~</b>    | H.264     | 2992X29      | 92          | 25fps       | *Usually profile 2      |
|    |                                        |     | 8             |                    |                |                             |             |           |              |             |             |                         |
|    |                                        |     | A Million     | C1. 1              |                | and the last of the second  |             |           |              |             |             |                         |

#### 9. Event Setup (Motion Detection)

How to set motion detection and analytics.

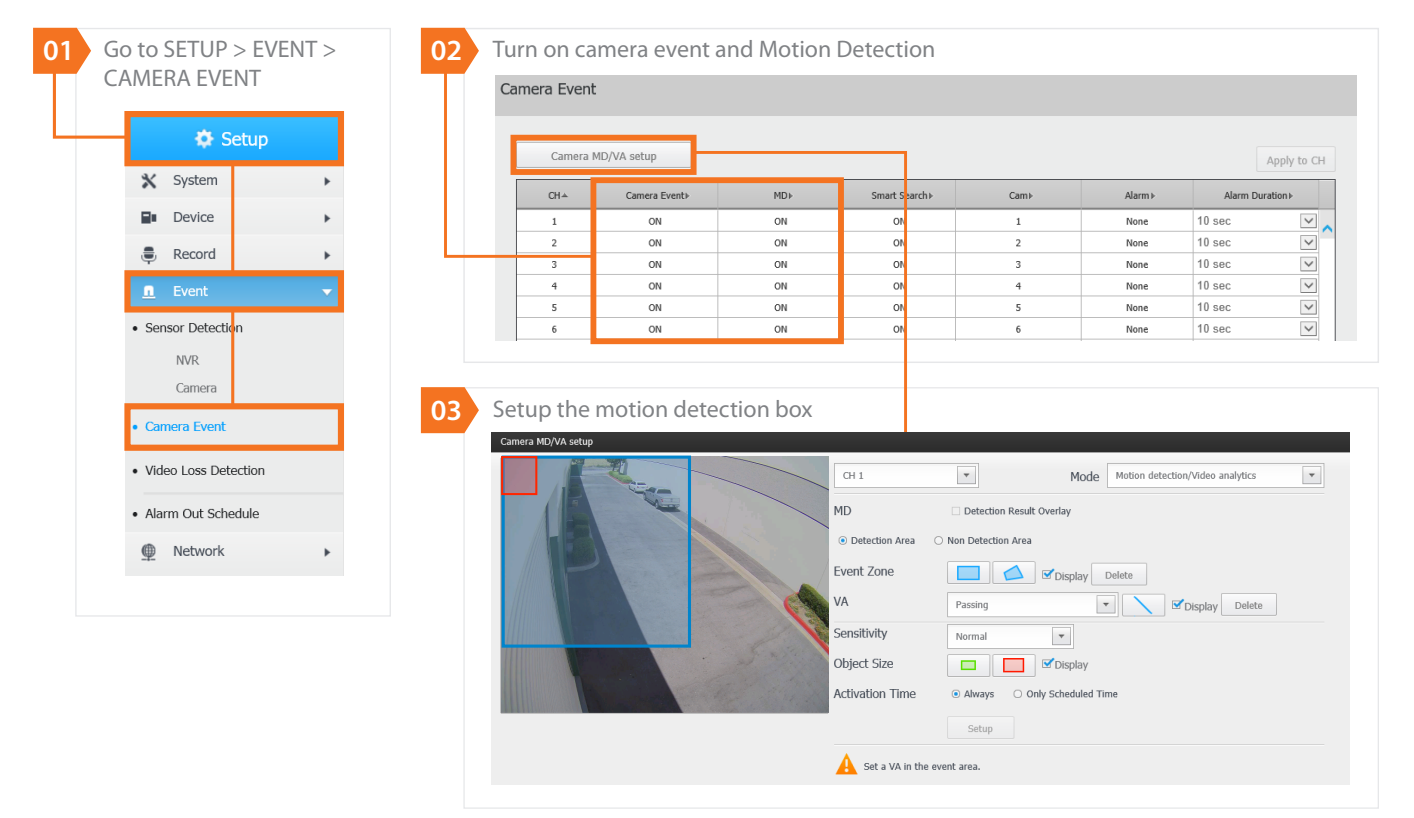

#### **10.** Live Streaming

How to set resolution for live streaming.

| 01 Go | to SETUP                 | > NETWO | RK > |
|-------|--------------------------|---------|------|
| LIV   | VE STREAN                | IING    |      |
|       | 🏟 S                      | etup    |      |
|       |                          |         |      |
|       | • Interface              |         |      |
|       | Network                  |         |      |
|       | Port                     |         |      |
|       | DDNS                     |         |      |
|       | • IP Filtering           |         |      |
|       | • SSL                    |         |      |
|       | • 802.1x                 |         |      |
|       | Live Streaming           |         |      |
|       | • E-mail                 |         |      |
|       | SMTP                     |         |      |
|       | Event                    |         |      |
|       | Recipient                |         |      |
|       | <ul> <li>SNMP</li> </ul> |         |      |
|       | DHCP Server              |         |      |
|       | Network                  |         |      |
|       | Check IP                 |         |      |
|       |                          |         |      |

| Ch  | loose the   | live view profile |       |             |            |
|-----|-------------|-------------------|-------|-------------|------------|
| Liv | e Streaming | 1                 |       |             |            |
|     |             |                   |       |             |            |
|     | CH▲         | Profile           | Codec | Resolution  | Frame Rate |
|     | 1           | Live4NVR          | H.264 | 1920 x 1080 | 30 fps     |
|     | 2           | Live4NVR          | H.264 | 720 x 576   | 30 fps     |
|     | 3           | Live4NVR          | H.264 | 800 × 600   | 30 fps     |
|     | 4           | Live4NVR          | H.264 | 800 × 600   | 20 fps     |
|     | 5           | H265LowRes        | H.265 | 320 x 240   | 30 fps     |
|     | 6           | Live4NVR 🗸        | H.264 | 800 x 600   | 20 fps     |
|     | 7           | Live4NVR          | H.264 | 640 x 640   | 25 fps     |
|     | 8           |                   |       |             |            |

\* Recording and viewing profiles can be different. It is recommended to use a higher resolution and frame rate for recording, and a lower resolution and frame rate for live viewing for smoother operation.

#### **11.** Network – P2P (Wisenet Mobile App)

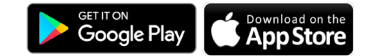

How to add an NVR to the Wisenet Mobile app with a QR code. Applicable for 4 and 8 channel NVRs with XRN or QRN prefix.

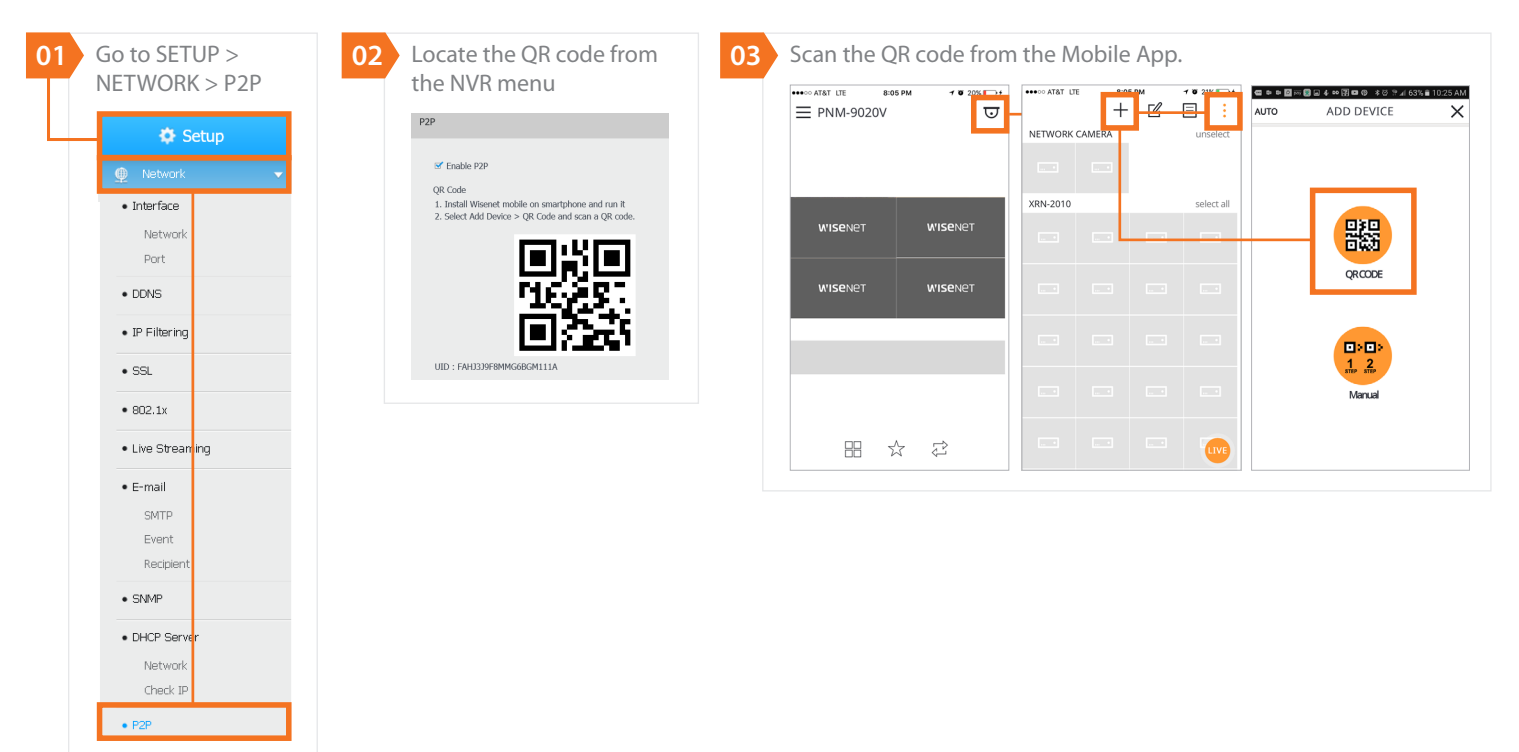

#### **12.** Network – Remote Access for NVRs without QR Code

Ports are required to be forwarded for remote access (applies to all NVRs beginning with QRN and XRN except the 4 and 8 channel models). \*Separate router configuration is required.

| 01 Go to SETUP ><br>NETWORK > PORT   | 02 To forward necessary ports<br>Check which ports are being<br>80, TCP 554-558. If you are u<br>forwarded automatically. | through router:<br>g used in your network. The default ports are TCP<br>ısing Quick Connect/UPnP, the ports should be |
|--------------------------------------|----------------------------------------------------------------------------------------------------|----------------------------------------------------------------------------------------------------|
| Network      Network      Network    | Port                                                                                                    |                                                                                                    |
| • DDNS                               | Protocol Type                                                                                                    | TCP •                                                                                                    |
| • IP Filtering<br>• SSL              | UDP Port                                                                                                    | 8000~8159                                                                                                    |
| 802.1x     Live Streaming            | Multicast IP Address<br>Multicast TTL                                                                                     | 224 · 126 · 63 · 1                                                                                                    |
| • E-mail<br>SMTP<br>Event            | HTTP Port                                                                                                    | 80                                                                                                    |
| Recipient     SNMP                   | Send SSL<br>Backup Bandwidth                                                                                              | O ON OFF                                                                                                    |
| DHCP Server     Network     Check IP | Dakap bandwiddi                                                                                                    |                                                                                                    |

#### **13.** Wisenet Mobile App

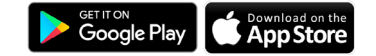

How to manually add an NVR to the Wisenet Mobile App.

#### App supports viewing by channel, search, favorites, bookmarks, PTZ controls, fisheye dewarping, H.265 codec, & more.

| <    | ADD DEVICE    | Help N | ianual ADD D                | evice 🖞                               | ) X            | ■ CHANNEL LIST | Q :        |
|------|---------------|--------|-----------------------------|---------------------------------------|----------------|----------------|------------|
| Name | DEVICE NAME   |        |                             | http://www.samsungipolis.com          | m/aaronsnd6084 | NETWORK CAMERA | unselect   |
| ТҮРЕ | $\rm IP \sim$ |        | 5NB-9000                    | 5NB-6010                              | )              |                |            |
| IP   | IP            |        | 192.168.60.206              | 192.168.60.1                          | 116            | XRN-8105       | select all |
| PORT | 80            |        | ₪                           | ত                                     |                |                |            |
| ID   | ID            |        | SND-7084<br>192.168.60.179  | SNO-8081<br>192.168.60.2              | R<br>205       |                |            |
| PW   | Password      |        | ₪                           | ত                                     |                |                |            |
|      |               |        | PNF-9010R<br>192.168.60.231 | PND-9080<br>192.168.60.2              | IR<br>232      |                |            |
|      |               |        | ₪                           | C<br>REGISTER<br>SNP-5430H<br>Caution |                |                |            |
|      |               |        | QNV-7010R<br>192.168.60.207 |                                       |                |                |            |
|      |               |        |                             |                                       |                |                |            |
|      |               |        | ID                          |                                       | OK             |                |            |
|      | ОК            |        | Password                    |                                       | 5.             |                | LIVE       |

Manual entry

Scanning the network for IP cameras

Selecting the desired channels

#### 14. Smart Viewer (Client Software)

How to add NVRs to the PC client software (Smart Viewer).

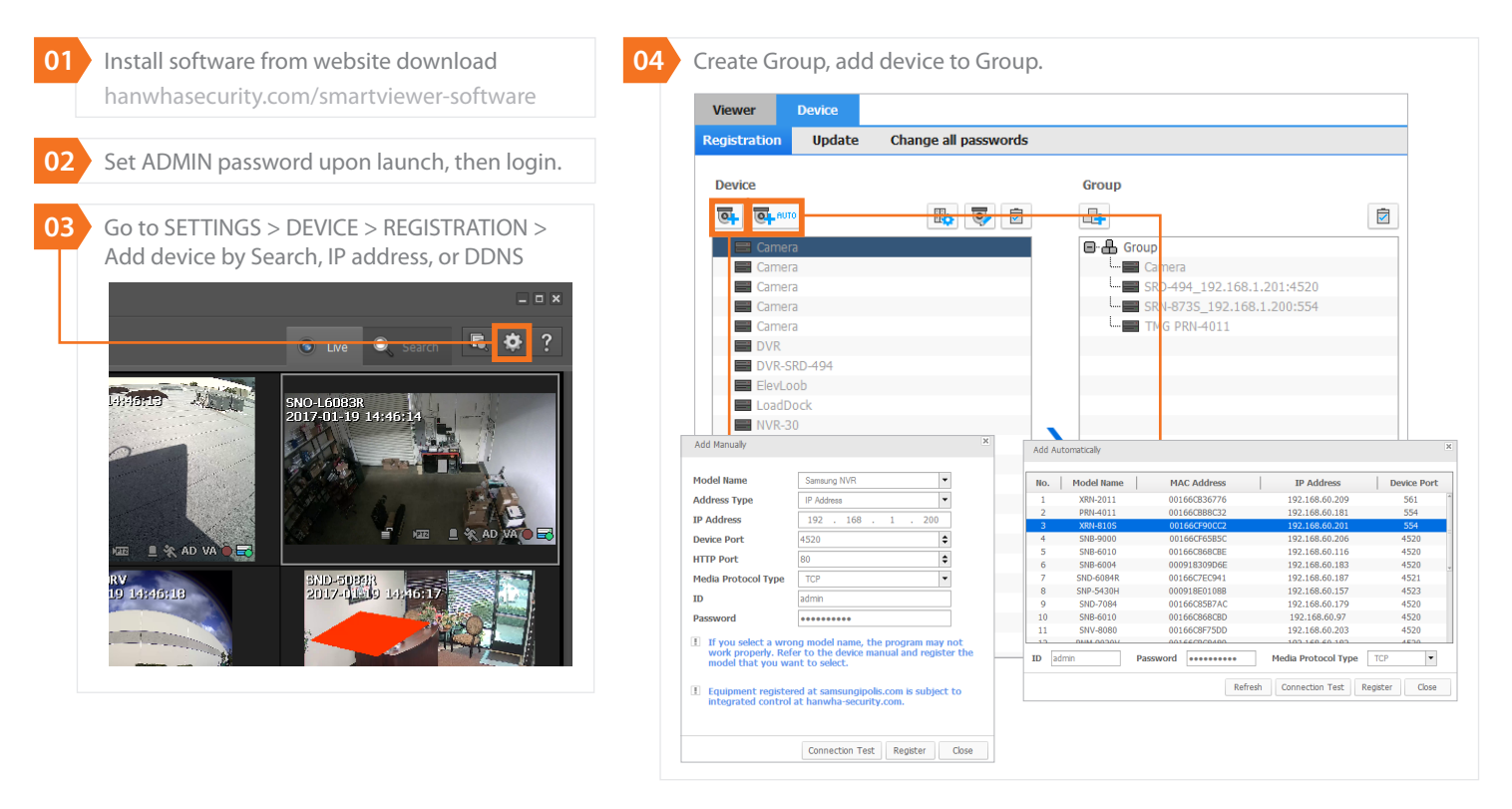

### **NVR Live View**

#### **1.** Live View (NVR Webpage)

Selections for Live View operation on NVR web browser.

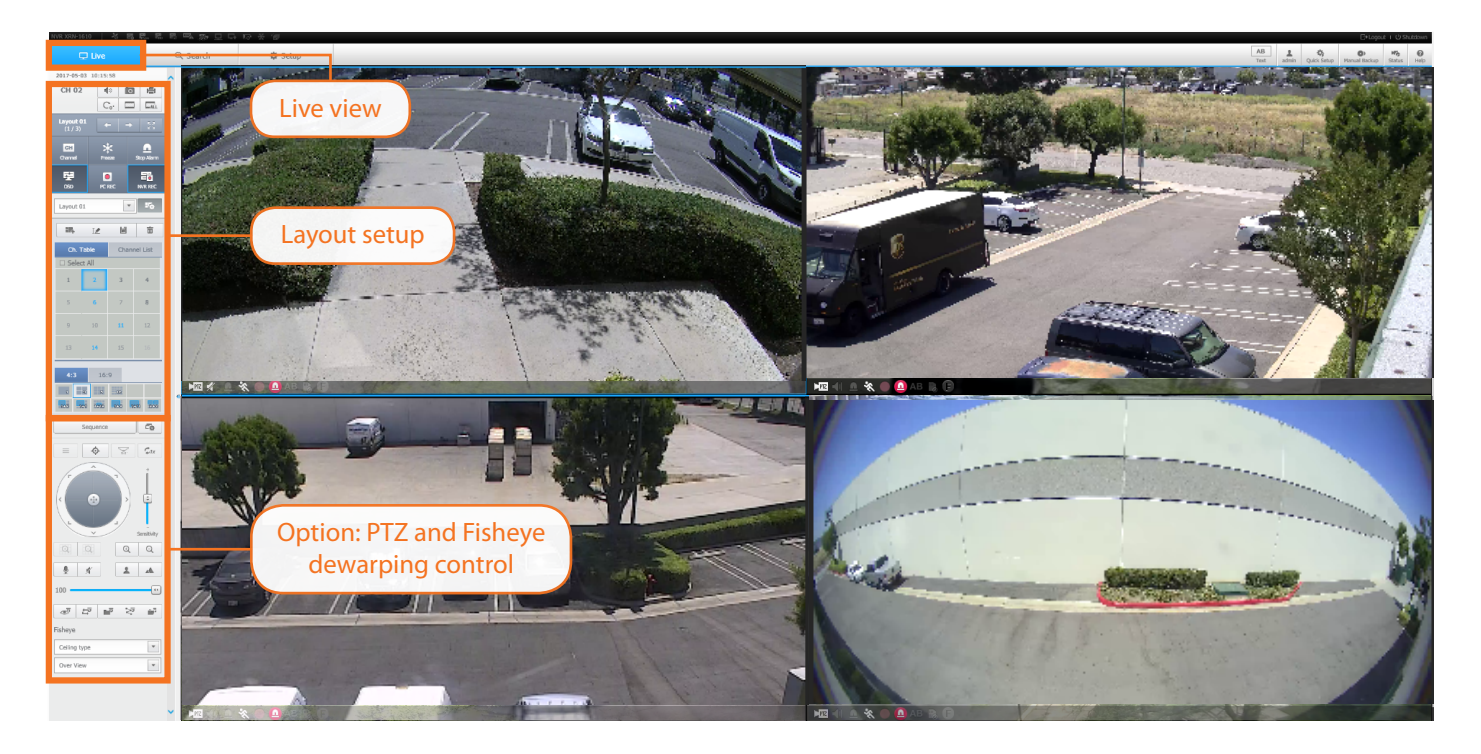

#### **2.** Live View (Smart Viewer Client Software)

Selections for Live View operation on Smart Viewer.

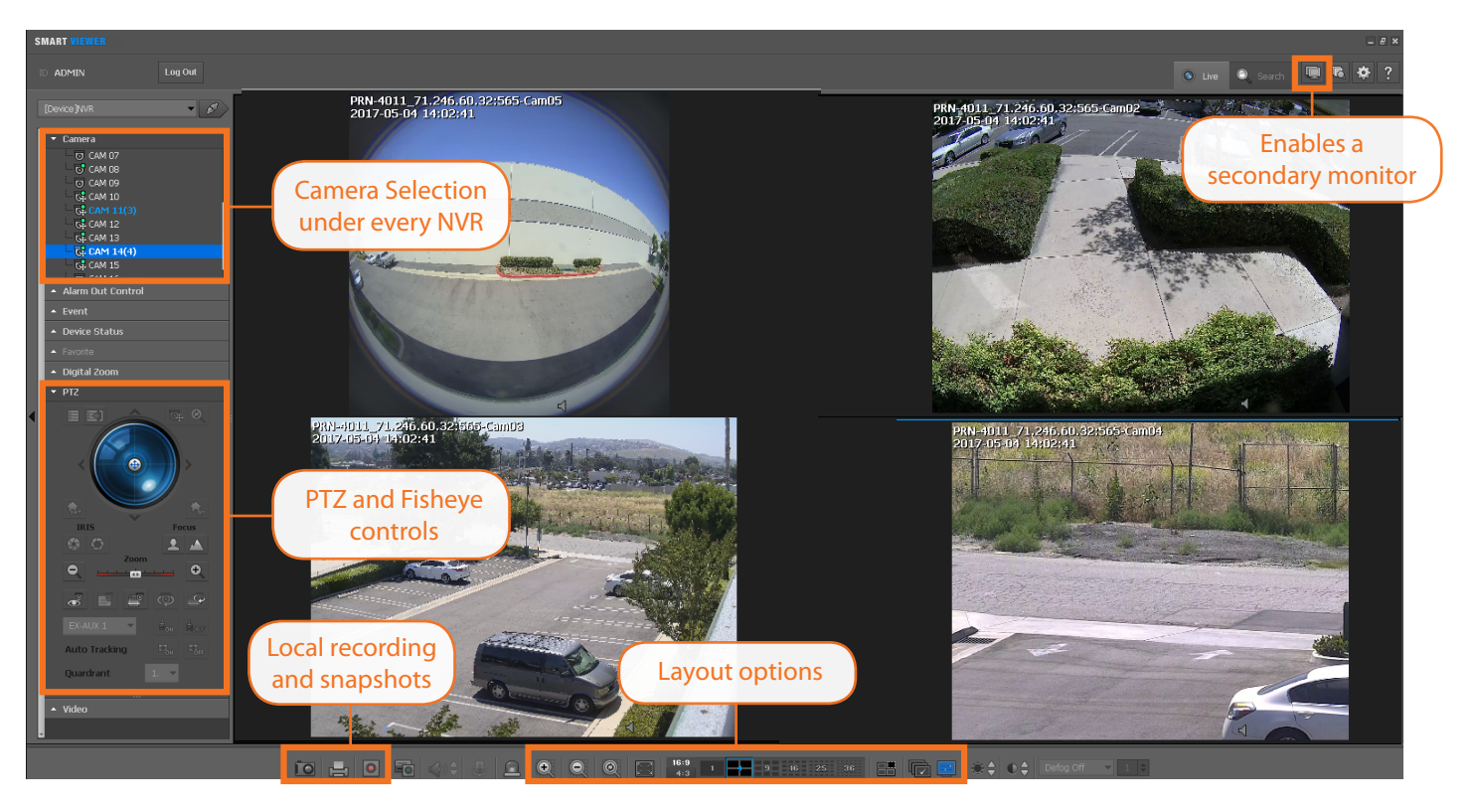

#### **3.** Live View (Wisenet Mobile App)

Selections for Live View operation on Wisenet Mobile App.

| EHA      | ne 9:1<br>NNEL LIS | 8 рм<br>5T | 7 <b>0</b> 84% <b>-</b> + | ●●●○○ AT&T LTE | 9:19 PM<br>LIST | 7 9 84% +  | ····⊙ AT&T LTI | 9:2<br>NNEL LIS | о рм<br>5Т | 7 🛛 85% 💻<br>Q |
|----------|--------------------|------------|---------------------------|----------------|-----------------|------------|----------------|-----------------|------------|----------------|
| XRN-2010 |                    |            | select all                |                | 1               | select all | XRN-2010       |                 |            | select a       |
|          |                    |            |                           | LIVE           |                 |            | <b>_</b>       |                 |            |                |
|          |                    |            |                           | PLAYBACK       |                 |            |                |                 |            |                |
|          |                    |            |                           | <              |                 |            |                |                 |            |                |
|          |                    |            |                           | BOOKMARK       |                 |            |                |                 |            |                |
|          |                    |            |                           | ર્સ્ટર         |                 |            |                |                 |            |                |
|          |                    |            |                           | SETUP          |                 |            |                |                 |            |                |

## NVR Playback

#### 1. Playback and Backup (NVR Web Page)

Selections for playback operation on NVR web browser.

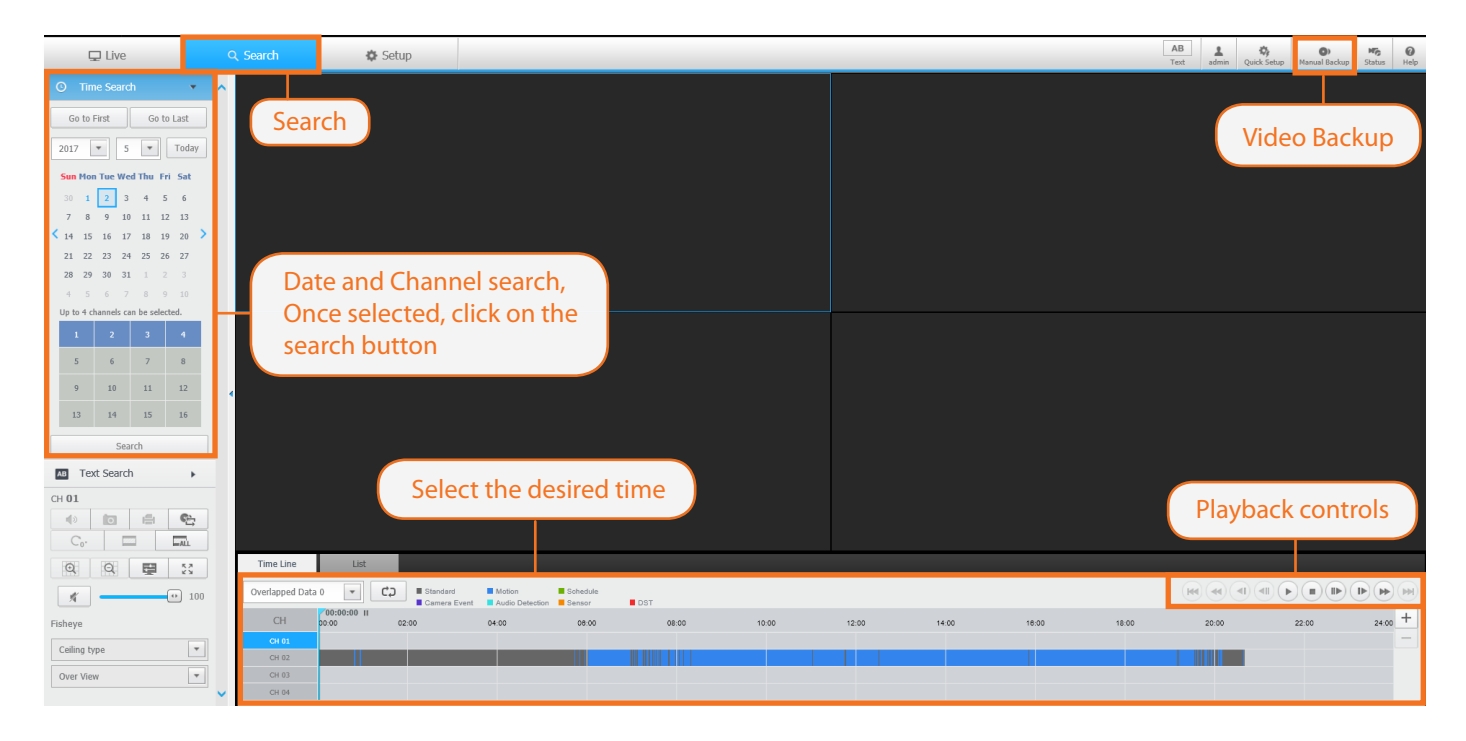

#### 2. Playback and Backup (Smart Viewer)

Selections for playback operation on Smart Viewer.

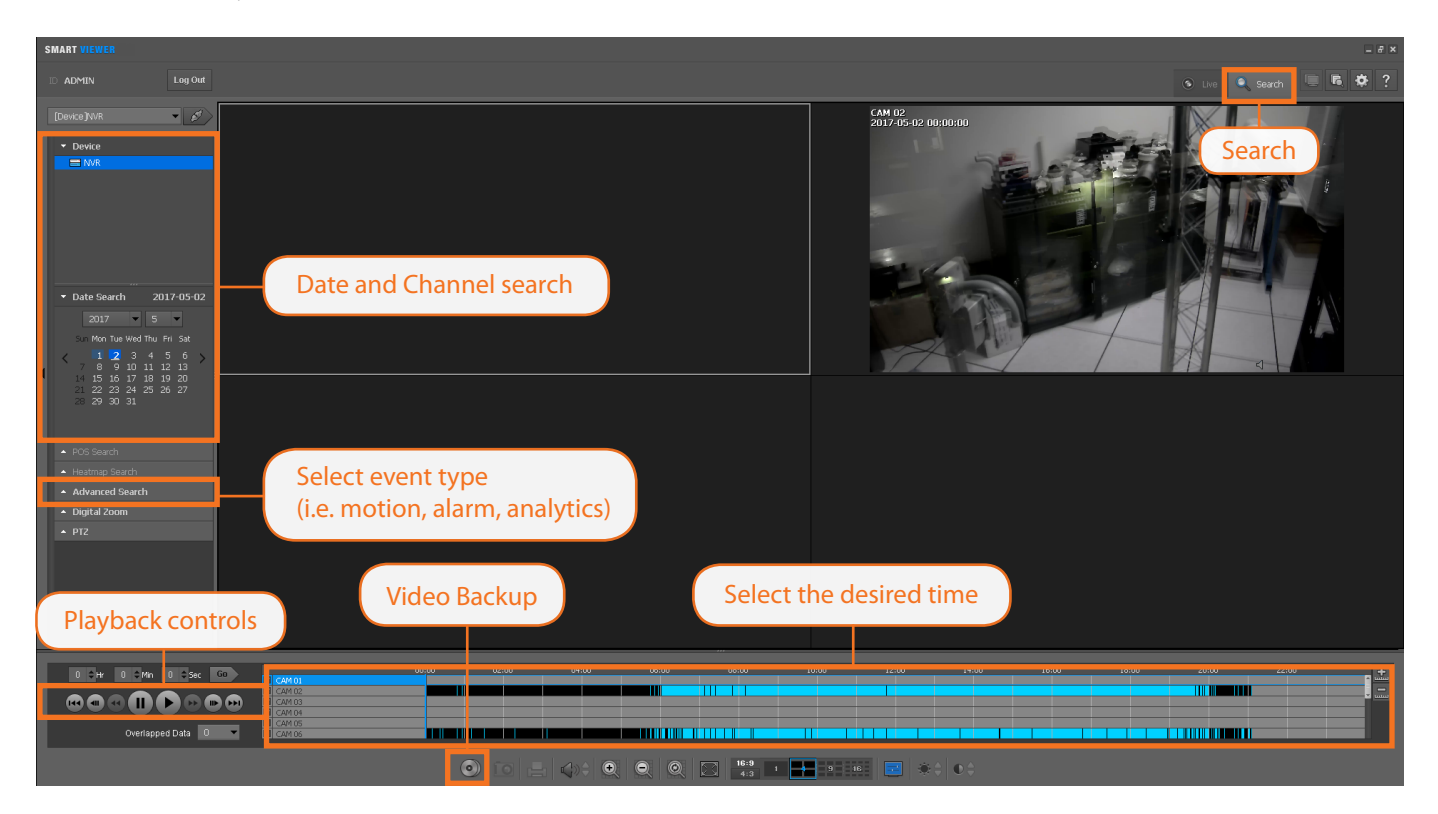

#### 3. Playback and Backup (Wisenet Mobile App)

Selections for playback operation on Wisenet Mobile App.

| Click on th | ne main me           | enu                            | 02 | Select Playba  | ck              |                                                               | 03 | Select event type (i.e. motion, alar<br>analytics) and the desired time |
|-------------|----------------------|--------------------------------|----|----------------|-----------------|---------------------------------------------------------------|----|-------------------------------------------------------------------------|
| XRN-2010    | 9:18 pm<br>INEL LIST | 7 8 84% ) /<br>Q<br>select all |    | ●●●○○ AT&T LTE | 9:14 PM<br>LIST | <ul> <li>✓ Ø 82% → </li> <li>Q :</li> <li>unselect</li> </ul> |    | ••••∞ AT&T LTE 9:16 PM 7 0 833                                          |
|             |                      |                                |    | LIVE           |                 |                                                               |    |                                                                         |
|             |                      |                                |    | PLAYBACK       |                 | select all                                                    |    |                                                                         |
|             |                      |                                |    |                |                 |                                                               |    |                                                                         |
|             |                      |                                |    | BOOKMARK       |                 |                                                               |    | •                                                                       |
|             |                      |                                |    | <u> </u>       |                 |                                                               |    | 02 MAY TUE 2017 ⊙ All Event ⊙<br>):00 04:00 08:00 12:00 16:00 20:       |
|             |                      |                                |    | SETUP          |                 |                                                               |    |                                                                         |
|             |                      |                                |    | ✓ SHOW GUIDE   |                 | PLAY                                                          |    |                                                                         |

### **WISE**NET

Hanwha Techwin America 500 Frank W. Burn Blvd. Suite 43 Teaneck, NJ 07666 Toll Free : 877.213.1222 Direct : 201.325.6920 Fax : 201.373.0124 www.HanwhaSecurity.com

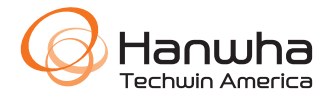

© 2017 Hanwha Techwin Co., Ltd. All rights reserved.

DESIGN AND SPECIFICATIONS ARE SUBJECT TO CHANGE WITHOUT NOTICE Under no circumstances, this document shall be reproduced, distributed or changed, partially or wholly, without formal authorization of Hanwha Techwin Co.,Ltd. Version: 2017-0510